①CORRECT オンラインストアのログインページから、通常通りログインを行ってください
 ②「マイページ」をクリック(またはタップ) ※以下クリックと記載します
 ③「楽天 ID でログイン」をクリック

# マイページ/ID連携

| ご注文履歴 | お気に入り一覧 | 会員情報編集               | お届け先編集          | 退会手続き | ID連携 |
|-------|---------|----------------------|-----------------|-------|------|
|       |         | ようこそ /               | 様               |       |      |
|       |         | 楽天II                 | D連携             |       |      |
|       | 樂天      | EIDとの連携を行う場合、以下バ:    | ナーよりログインを行ってくださ | ι.,   |      |
|       |         | ·**<br><u> </u> 楽天IC | 10:<br>)でログイン   | )     |      |

④楽天会員ログインページが表示されるので、IDとパスワードを入力してログインする※楽天 ID と連携されると以下の通り表示されます。

# マイページ/ID連携

| ご注文履歴 | お気に入り一覧 | 会員情報編集  | お届け先編集  | 退会手続き | ID連携 |
|-------|---------|---------|---------|-------|------|
|       |         | ようこそ /  | 様       |       |      |
|       |         | 家主し     | 車進完了    |       |      |
|       |         | 楽天旧の連携が | 完了しました。 |       |      |
|       |         | トップ・    | ページへ    |       |      |

【楽天 ID の連携を外す方法】

### ①楽天 ID でログインしてください

②「マイページ」をクリック(またはタップ) ※以下クリックと記載します

| CORRECT<br>Official Online Store |             |      | ショッピングガイド 🔒 マ | イページ ♥ お気に | 入り 🔒 ログアウト<br>C |         |       |  |
|----------------------------------|-------------|------|---------------|------------|-----------------|---------|-------|--|
| BRAND                            | NEW IN      | BAG  | MOBILE CASE   | WALLET     | OTHER           | 価格で選ぶ   | SALE! |  |
|                                  | $\triangle$ | 当店から | ,のメールが届       | かないお客      | 様へ 📃            | CLICK 🍾 |       |  |

## ③「ID 連携」 をクリック

④「解除」をクリック

## マイページ/ID連携

| ご注文履歴 | お気に入り一覧 | 会員情報編集      | お届け先編集                            | 退会手続き | ID連携 |
|-------|---------|-------------|-----------------------------------|-------|------|
|       |         | ようこそ /      | 様                                 |       |      |
|       |         | 楽天日         | D連携                               |       |      |
|       | 楽天      | ※楽天 <br>※楽天 | ー・ー・・・<br>D連携中<br>下リンクより解除を行ってくださ | l'o   |      |
|       |         | 角罕          | 除                                 |       |      |

⑤連携が解除されるとパスワードが表示されます。次へ進む前にメモやコピーをしてください。

※コピーした際は、確実にコピーされているか確認してください。

⑥「会員情報編集へ」をクリック

# マイページ/ID連携

| ご注文履歴 | お気に入り一覧 | 会員情報編集                                                 | お届け先編集                                                           | 退会手続き  | ID連携 |
|-------|---------|--------------------------------------------------------|------------------------------------------------------------------|--------|------|
|       |         | ようこそ                                                   | 様                                                                |        |      |
|       |         | 楽天ID連                                                  | 隽解除完了                                                            |        |      |
|       |         | 楽天IDの連携解除                                              | ⊧が完了しました。                                                        |        |      |
|       | 任意パスワ   | ログインパスワードの<br>パスワード<br>ードを使用する場合、会員情報編<br><b>会員情</b> 報 | D発行が行われました。<br>:H5fpE5HB<br>!集よりパスワードの変更を行っ <sup>-</sup><br>版編集へ | てください。 |      |

⑦会員情報編集ページが開くので、発行された「パスワード」を入力する

| パスワード 必須 | ••••• |
|----------|-------|
|          | ••••• |
|          |       |

#### ⑧「変更する」をクリック

| 職業               | 選択してください           | ~ |
|------------------|--------------------|---|
| メールマガジン送付について 必須 | ● 受け取る<br>○ 受け取らない |   |
|                  | 変更する               |   |

⑨以下の通り完了が表示され、楽天 ID の連携が解除されます。

# 会員登録内容の変更が完了いたしました

ようこそ / 🔜 👬 様

今後ともご愛顧賜りますようよろしくお願い申し上げます。

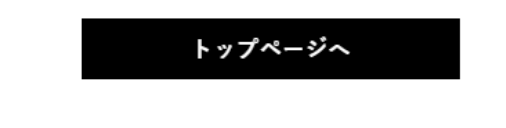

◆表示されたパスワードをメモし忘れた場合は、ログインページへ進み、 「ログイン情報をお忘れですか?」よりパスワードを発行してください。

# [再発行してもエラーが出てログインできない場合]

お問い合わせフォームよりお問い合わせください。

## [パスワードの再発行メールが届かない場合]

- ・迷惑メールフォルダを確認してください。
- ・迷惑メールフォルダにも届いていない場合は、当店ドメインの受信許可設定を行った後に お問い合わせフォームからお問い合わせください。

仮パスワードを発行いたします。

その際、登録時の「メールアドレス」「お名前」等をお知らせください。 ※自動配信メールや URL 付きメールをブロックしている事案が多数ございます。受信許可設定は必ず行ってください。

# ◆パスワードの変更は可能です。

「マイページ」から「会員情報編集」へ進み、⑦~⑨の作業を行ってください。